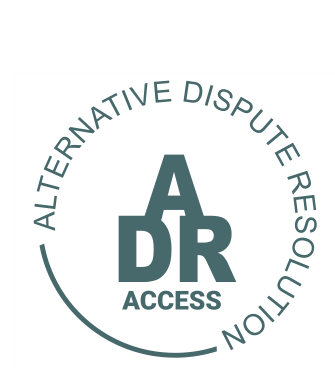

## Alternative Dispute Resolution System

# HOW TO PURCHASE CREDITS?

1 Nov 2021 ADR/TUTORIAL

### HOW TO PURCHASE CREDITS?

#### <u>STEP 1</u>

- Log into your profile.
- To create a new dispute a user needs a credit. One credit for every new dispute (commercial or labour) created.
- To purchase credits a user needs to click on the <u>CREDITS</u> navigation button and then again on the <u>ORDER CREDITS</u> dropdown button.

| → C  adraccess.co.za/m/Q54WqpYr.m |                      |                         |                   |                    |                                               | ☆ <b>*</b>                          |
|-----------------------------------|----------------------|-------------------------|-------------------|--------------------|-----------------------------------------------|-------------------------------------|
| SOUTH AFRICAN ALTERNATI           | IVE                  | HOME                    | DISPUTES-         | HEARINGS-          | CREDITS -<br>ORDER CREDITS<br>PREVIOUS ORDERS | 0 create New D                      |
|                                   |                      |                         |                   |                    |                                               | 2021-10-26 19:09:5                  |
|                                   |                      |                         |                   |                    |                                               |                                     |
|                                   |                      |                         |                   |                    | Searc                                         | n:                                  |
| w 100 - entries                   | City Dispute Type    | Chairperson             | Dispute Status    | Response Status    | Searc                                         | h:                                  |
| w 100 v entries                   | City II Dispute Type | Chairperson<br>No resul | Dispute Status    | Response Status    | Searc                                         | h:                                  |
| wing 0 to 0 of 0 entries          | City Dispute Type    | Chairperson<br>No resul | II Dispulo Status | I Response Status  | Searc                                         | h: Initiated                        |
| We to 0 of 0 entries              | City Dispute Type    | Charperson No resul     | II Dispute Status | II Response Status | Searc                                         | n:<br>Instated<br>Previous Next 1   |
| W TO THE Respondent               | City Dispute Type    | Chairperson<br>No resul | II Dispute Status | I Response Status  | Sear<br>Outcome Status                        | n: II Instaded Providues Next 1 VTE |

### <u>STEP 2</u>

Once the user clicks on the <u>ORDER CREDITS</u> dropdown button, he will be diverted to a page displaying all the various <u>ADR CREDIT PACKAGES</u> that can be purchased.

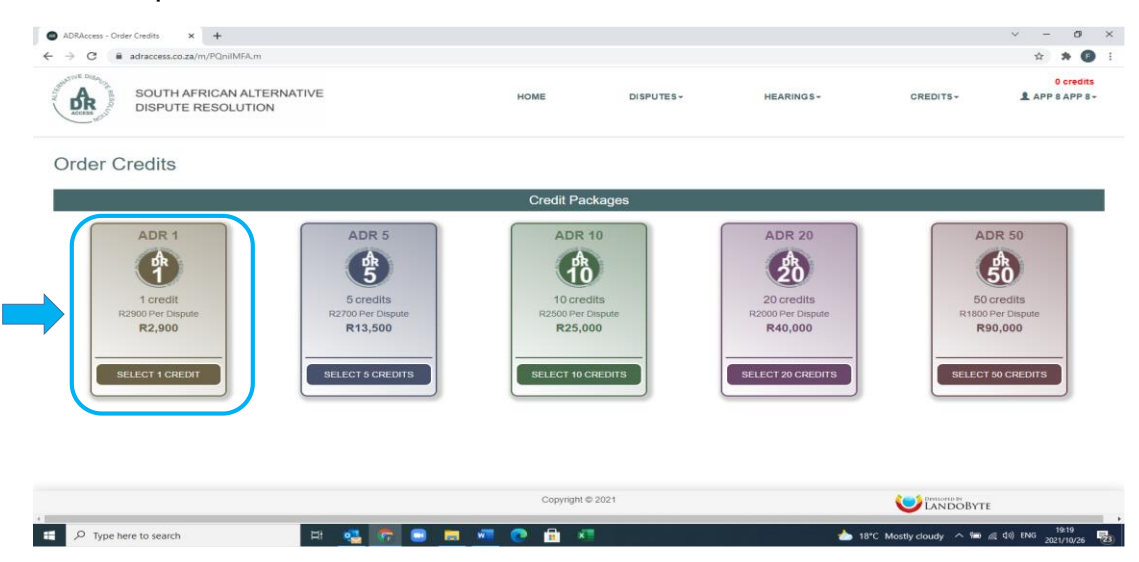

#### <u>STEP 3</u>

- Once a selection is made (in this case 1 credit) the user will be taken to a purchase page where the user is able to place his order.
- Prior to clicking on the ORDER ADR 1 PACKAGE button, it is imperative that the user reads through the information provided on the page.

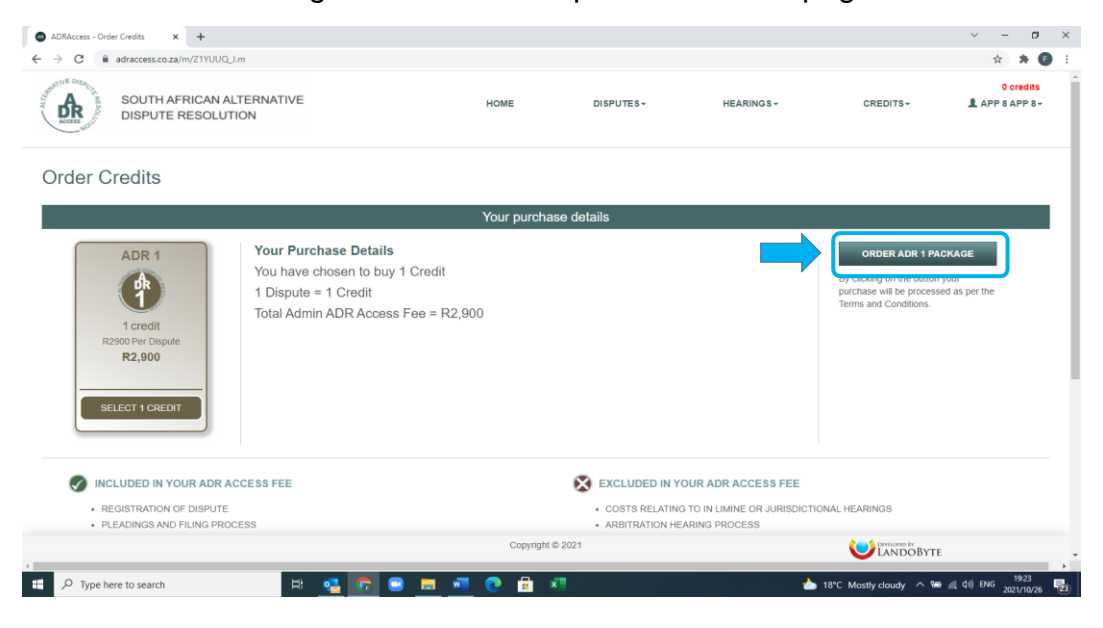

### <u>STEP 4</u>

- Once the user clicks on the <u>ORDER ADR 1 PACKAGE</u> button, he will be diverted to the payment page details. These details must be used by the user to pay for the package selected.
- The user will also receive an email confirming the order placed and the payment details.

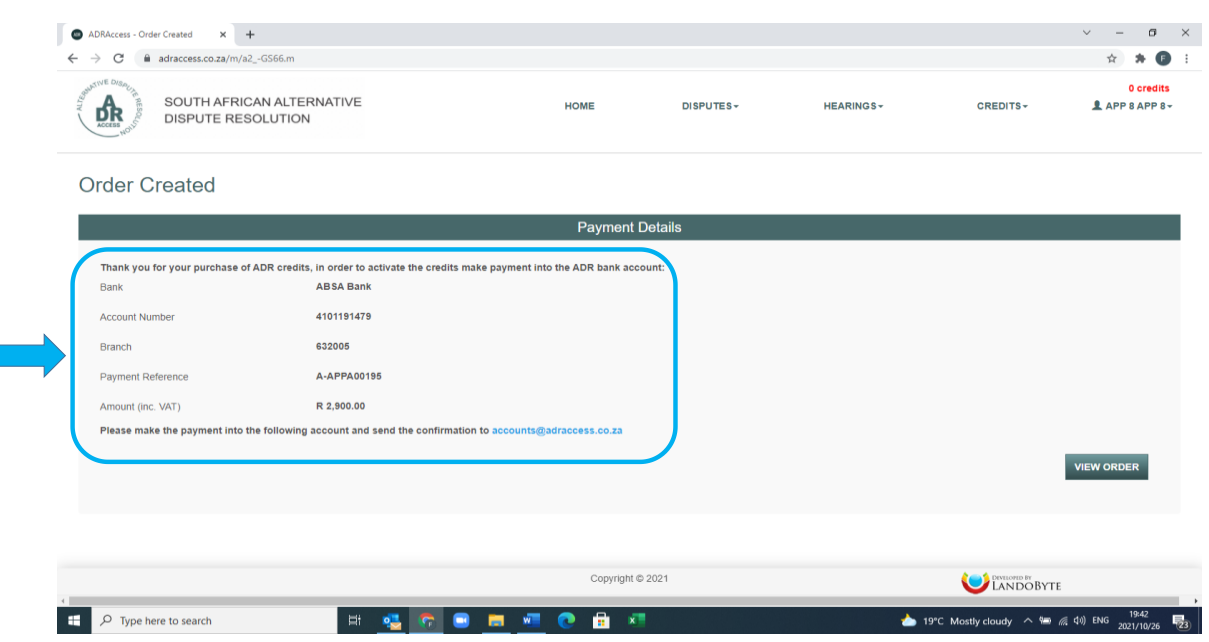

| File               | o (5 ↑ ↓<br>Message _Helr     | ≠<br>D ESET ◯ Tell me what you waa                                            | it to do                                                                                                    | ADR Access - Order Request | ed - ADR0000011 - Messa           | ge (HTML)                                        |                                  |                  | <b>•</b> –                | O     |
|--------------------|-------------------------------|-------------------------------------------------------------------------------|----------------------------------------------------------------------------------------------------|----------------------------|-----------------------------------|--------------------------------------------------|----------------------------------|------------------|---------------------------|-------|
| ि Ignor<br>रि Junk | e X                           | Reply Reply Forward C More ~                                                  | Move to: ?<br>Team Email<br>Create New<br>Move to: ?<br>To Manager<br>Create New<br>Move to: ?<br>Create New<br>Move to: ?<br>Create New<br>Create New<br>Create New Create New | e Wove Action              | s V<br>Mark Follow<br>Unread Up V | Translate<br>→ Find<br>→ Related →<br>→ Select → | A <sup>()</sup><br>Read<br>Aloud |                  |                           |       |
|                    | Delete<br>Tue 2021/10/2       | Respond<br>26 19:59                                                           | Quick Steps                                                                                                    | Nove                       | Tags 🕞                            | Editing                                          | Immersive Zoom                   |                  |                           |       |
| $\sim$             | ADR Acces                     | cess <system@landoby1<br>ss - Order Requested - ADR00000</system@landoby1<br> | e.com><br>11                                                                                                    |                            |                                   |                                                  |                                  |                  |                           |       |
| To APP 8           | 3 APP 8                       |                                                                               |                                                                                                    |                            |                                   |                                                  |                                  |                  |                           |       |
|                    | ADD Access                    | Order Requested - ADR00                                                       | 0011                                                                                                    |                            |                                   |                                                  |                                  |                  |                           |       |
|                    | ADK ACCESS                    | order Kequested ADKOO                                                         |                                                                                                    |                            |                                   |                                                  |                                  |                  |                           |       |
|                    | Dear Client                   |                                                                               |                                                                                                    |                            |                                   |                                                  |                                  |                  |                           |       |
| 1                  | Thank you for                 | purchasing ADR credits.                                                       |                                                                                                    |                            |                                   |                                                  |                                  |                  |                           |       |
|                    | In order to acti<br>account:  | ivate the requested credits please                                            | make payment into the ADR bank                                                                                                    |                            |                                   |                                                  |                                  |                  |                           |       |
|                    | Bank<br>ABSA Bank             |                                                                               |                                                                                                    |                            |                                   |                                                  |                                  |                  |                           |       |
|                    | Account Numb                  | er                                                                            |                                                                                                    |                            |                                   |                                                  |                                  |                  |                           |       |
|                    | 4101191479                    |                                                                               |                                                                                                    |                            |                                   |                                                  |                                  |                  |                           |       |
|                    | Branch<br>632005              |                                                                               |                                                                                                    |                            |                                   |                                                  |                                  |                  |                           |       |
|                    | Payment Refer<br>ADR0000011   | ence                                                                          |                                                                                                    |                            |                                   |                                                  |                                  |                  |                           |       |
|                    | Amount (inc. V<br>R 2,900.00  | AT)                                                                           |                                                                                                    |                            |                                   |                                                  |                                  |                  |                           |       |
|                    | Once payment<br>accounts@adra | has been made please send the c<br>access.co.za                               | onfirmation to                                                                                                    |                            |                                   |                                                  |                                  |                  |                           |       |
|                    | Gind Danarde                  |                                                                               |                                                                                                    |                            |                                   |                                                  |                                  |                  |                           |       |
|                    | P Type here to                | search                                                                        | H 🛂 🛜 🗖 🖡                                                                                                    | . 🐖 💽 💼                    | x                                 |                                                  | 19 📥                             | °C Mostly cloudy | ■ <i>((</i> ; ¢)) ENG 201 | 20:00 |

#### <u>STEP 5</u>

- Once the proof of payment is received ADR Accounts will activate the credits purchased.
- > The user will receive an email once the credits are activated.
- Once received the user will log into his profile to view that said credits are activated.

|                                                                 | ∓<br>ela ESET O Tell maurbatucuuna                                                 | tto da       |                              | Order Approved -                                                                                                    | ADR0000010 - Mess          | oge (HTML)              |                     |      |  |  |  |
|-----------------------------------------------------------------|------------------------------------------------------------------------------------|--------------|------------------------------|----------------------------------------------------------------------------------------------------|----------------------------|-------------------------|---------------------|------|--|--|--|
| Relignore Delete Archive                                        | Reply Reply Forward More ~                                                         | Move to: ?   | To Manager<br>Reply & Delete | wern<br>Warns<br>Warns<br>Wa | Mark Follow<br>Unread Up ~ | Translate<br>↓ Select → | A)<br>Read<br>Aloud | Zoom |  |  |  |
| ADR Act                                                         | xespond<br>N26 20:06<br>CCESS < System@landobyf<br>ess - Order Approved - ADR00000 | e.com>       | 15 151                       | Move                                                                                                    | يرا iags ا                 | Earting                 | Immersive           | 200m |  |  |  |
| TO APP 8 APP 8                                                  | ccess <system@landobyt<br>ess - Order Approved - ADR00000</system@landobyt<br>     | e.com><br>IO |                              |                                                                                                    |                            |                         |                     |      |  |  |  |
| ADR Access                                                      | - Order Approved - ADR000                                                          | 0010         |                              |                                                                                                    |                            |                         |                     |      |  |  |  |
| Order Approv<br>Client - APP 8<br>Credits - 1<br>Price - R 2,90 | ved - ADR0000010<br>3 APP 8<br>00.00                                               |              |                              |                                                                                                    |                            |                         |                     |      |  |  |  |
| Kind Regards<br>The ADR Aco                                     | ess Team                                                                           |              |                              |                                                                                                    |                            |                         |                     |      |  |  |  |
|                                                                 |                                                                                    |              |                              |                                                                                                    |                            |                         |                     |      |  |  |  |
| Copyright 2021 AE                                               | DR Access.                                                                         |              |                              | )                                                                                                    |                            |                         |                     |      |  |  |  |

#### <u>STEP 6</u>

- Once the email confirming the activation of the credit is received the user will log into his profile to view that said credits are activated.
- The credits available will reflect in top right-hand corner of profile page (in RED)
- > The user will now be able to create a new dispute.

| ADRAccess - ADR Access - APP 8 × +                                                                            |                                                                             |                                  |                         |                 |                                    | ~ - Ø ×             |
|----------------------------------------------------------------------------------------------------|-----------------------------------------------------------------------------|----------------------------------|-------------------------|-----------------|------------------------------------|---------------------|
| - → C 🔒 adraccess.co.za/m/JAacjtSh.m                                                                          |                                                                             |                                  |                         |                 |                                    | ् भ 🖈 🗊 🗄           |
| SOUTH AFRICAN ALTE<br>DISPUTE RESOLUTIO                                                                       | ERNATIVE<br>N                                                               | HOME                             | DISPUTES -              | HEARINGS+       | CREDITS -                          | 1 credits           |
| NOTIFICATION     To register a new dispute click on the CREA     To view and proceed with an existing dispute | TE NEW DISPUTE button.<br>e proceed to click on the specific dispute listed | below and follow the instruction | ons provided on screen. |                 |                                    | 2021-10-26 20:07:20 |
| ADR Access - APP 8 AF                                                                                         | PP 8                                                                        |                                  |                         |                 |                                    |                     |
| Show 100 v entries                                                                                            |                                                                             |                                  |                         |                 | Search:                            |                     |
| Show 100 v entries                                                                                            | City Dispute Type                                                           | Chairperson                      | Dispute Status          | Response Status | Search:<br>Outcome Status          | Initiated           |
| Show 100 v entries<br>ID II Applicant Respondent                                                              | City Dispute Type                                                           | Chairperson<br>No results        | Dispute Status          | Response Status | Search:                            | Initiated           |
| Show 100 • entries       ID     II Applicant       II Showing 0 to 0 of 0 entries                             | Ti City Ti Dispute Type                                                     | Chairperson<br>No results        | Dispute Status          | Response Status | Search:                            | Previous Next Last  |
| Show 100 • entries       ID     II     Applicant     II     Respondent       Showing 0 to 0 of 0 entries      | City II Dispute Type                                                        | Chairperson<br>No results        | Dispute Status<br>found | Response Status | Search:<br>Cutcome Status<br>First | Previous Next Last  |